## Viewing Your Training Transcript in CSU Learn

Complete training through Firefox, or Edge/Safari (in order of preference). Internet Explorer is NOT compatible.

1. Once you log into the CSU Learn homepage, click on the "Transcript" button:

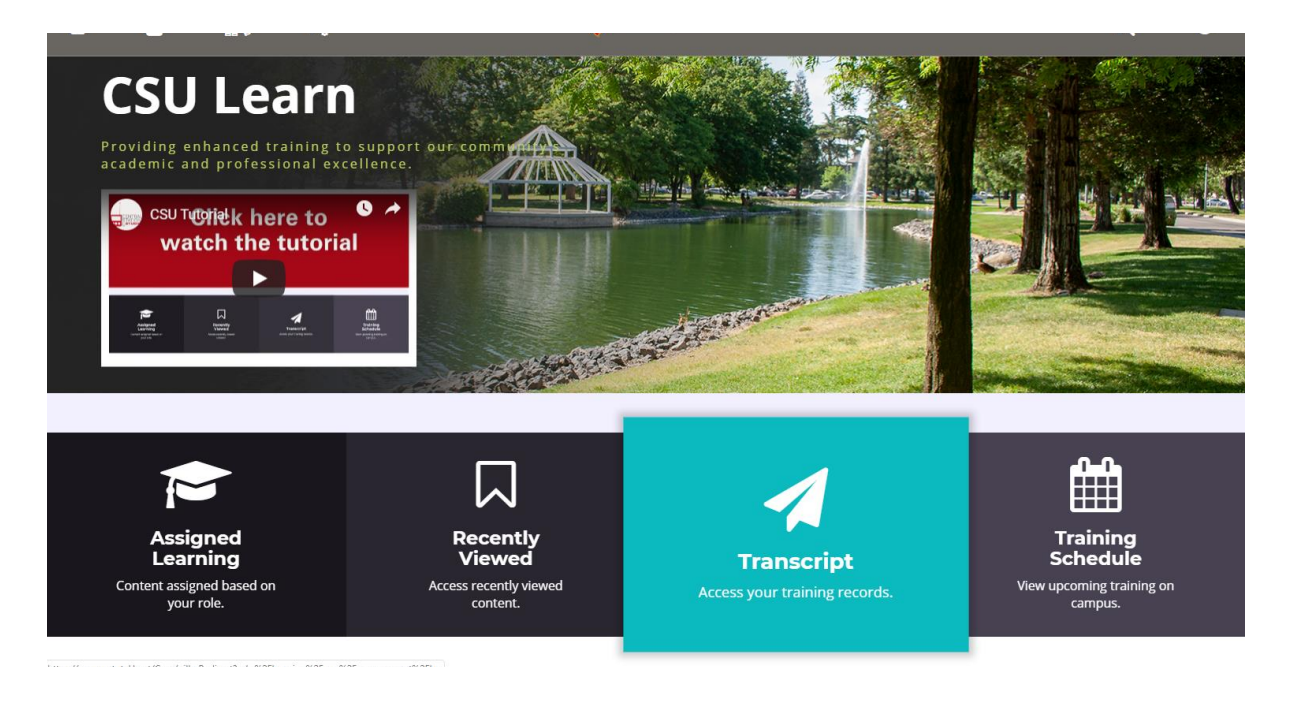

2. The Transcript button will take you directly to your training record, which provides a history of all courses completed in CSU Learn <u>and</u> Skillport. To see all of your completed training, change the year or date range to "ALL." A list of your courses, with completion certificates, will appear below.

| TRAINING TRANSCRIPT          |                                                                              |                                        |                           |            |                      |                             |       | PRIN                | PRINT EXPORT TO PDF                                 |                              |                              |
|------------------------------|------------------------------------------------------------------------------|----------------------------------------|---------------------------|------------|----------------------|-----------------------------|-------|---------------------|-----------------------------------------------------|------------------------------|------------------------------|
| Sele<br>Al                   | t a year or date range to filter complet                                     | ed training records.                   |                           |            |                      |                             |       |                     |                                                     |                              |                              |
| JOI                          | IN DOE                                                                       |                                        |                           |            |                      |                             |       |                     |                                                     |                              |                              |
| E-mail:<br>email@csustan.edu |                                                                              |                                        |                           |            |                      | User number:<br>00000000001 |       |                     |                                                     |                              |                              |
| Manager:<br>Manager's Name   |                                                                              |                                        |                           |            |                      | Primary job:                |       |                     |                                                     |                              |                              |
| Prim<br>Stani                | ary organization:<br>slaus                                                   |                                        |                           |            |                      |                             |       |                     |                                                     |                              |                              |
| ACT                          | VITIES                                                                       |                                        |                           |            |                      |                             |       |                     |                                                     |                              |                              |
| Ŷ                            | Activity                                                                     | Code                                   | Estimated<br>Credit Hours | Start Date | Completion<br>Date 🗸 | Expiration<br>Date          | Score | Signature<br>Status | Instructor or<br>Administrator<br>Signature<br>Date | Manager<br>Signature<br>Date | Learner<br>Signature<br>Date |
|                              | Course: Workplace Violence Prevention-<br>Online                             | _scorm12_spcentralsta_csuf_ehs0097a    |                           | 4/16/2018  | 4/16/2018            |                             | 100   |                     |                                                     |                              |                              |
|                              | Course: Data Security & Privacy                                              | _aicc_spcentralsta_informationsecurity |                           | 4/11/2018  | 4/11/2018            |                             | 100   |                     |                                                     |                              |                              |
|                              | Skillsoft Course: Defensive Driving<br>Fundamentals                          | esh_sah_b21_sh_enus                    |                           | 10/31/2017 | 10/31/2017           |                             | 100   |                     |                                                     |                              |                              |
|                              | Course: CSU: Preventing Discrimination<br>and Harassment for Non-Supervisors | _aicc_spcentralsta_csu_lr_dhr          |                           | 10/20/2017 | 10/20/2017           |                             | 100   |                     |                                                     |                              |                              |